# E1 线路硬插线环回测试

## 目录

<u>简介</u> <u>开始使用前</u> <u>规则</u> <u>先决条件</u> <u>使用的组件</u> <u>制作 RJ-45 上的 E1 环回插件</u> <u>制作 DB-15上的 E1 环回插件</u> <u>目 管脚引线</u> <u>准备扩展 ping 测试</u> <u>执行扩展 ping 测试</u> <u>相关信息</u>

# <u>简介</u>

硬件环回插件测试用于查看路由器是否存在故障。如果路由器通过硬件回环插头测试,则问题在线 路的别处存在。

# <u>开始使用前</u>

#### 规则

有关文档规则的详细信息,请参阅 <u>Cisco 技术提示规则</u>。

### <u>先决条件</u>

本文档没有任何特定的前提条件。

#### <u>使用的组件</u>

本文档中的信息基于以下软件和硬件版本。

• Cisco IOS® 软件版本 12.0

本文档中的信息都是基于特定实验室环境中的设备创建的。本文档中使用的所有设备最初均采用原 始(默认)配置。如果您是在真实网络上操作,请确保您在使用任何命令前已经了解其潜在影响。

### <u>制作 RJ-45 上的 E1 环回插件</u>

完成以下步骤,创建 E1 环回插件:

- 1. 使用电线裁剪器剪切一条 5 英寸长并接有连接器的工作电缆。
- 2. 剥离电线。
- 3. 将引脚 1 到 4 的金属线缠在一起。
- 4. 将引脚 2 到 5 的金属线缠在一起。
- 5. 将其他金属线保留原样。

RJ-45插孔上的引脚编号为1到8。当金属引脚朝向您且电缆垂下时,引脚1是最左端的引脚。

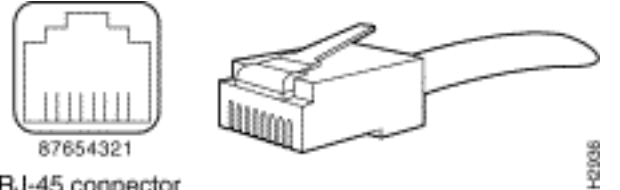

RJ-45 connector

有关详细信息,请参阅有关 RJ-45 电缆的文档。

### 制作DB-15上的 E1 环回插件

完成以下步骤,在 DB-15 上创建 E1 环回插件:

- 1. 使用电线裁剪器剪切一条 5 英寸长并接有连接器的工作 DB-15 电缆。
- 2. 剥离电线。
- 3. 将引脚 2 到 15 的金属线缠在一起。
- 4. 将引脚 9 到 8 的金属线缠在一起。
- 5. 将其他金属线保留原样。

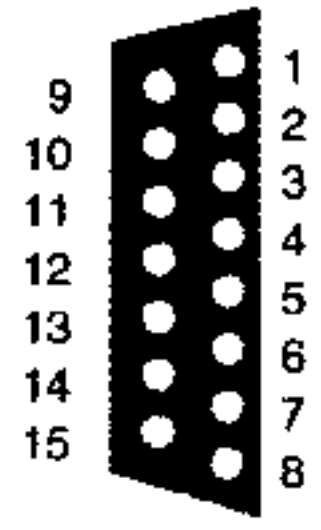

### E1 管脚引线

| 路由器  |       | 网络终端      |       |           |        |           |       |           |  |  |
|------|-------|-----------|-------|-----------|--------|-----------|-------|-----------|--|--|
| DB-1 |       | BNC       | DB-15 |           | Twinax |           | RJ-45 |           |  |  |
| 针    | 信号平方  | 信号        | 针     | 信号        | 针      | 信号        | 针     | 信号        |  |  |
| 9    | Tx 提示 | Tx 提<br>示 | 1     | Tx 提<br>示 | Tx-1   | Tx 提<br>示 | 1     | Tx 提<br>示 |  |  |
| 2    | Tx 环  | Tx 屏<br>蔽 | 9     | Tx 环      | Tx-2   | Tx 环      | 2     | Tx 环      |  |  |

| 10 | Tx 屏蔽 | -         | 2  | Tx 屏<br>蔽 | 屏蔽   | Tx 屏<br>蔽 | 3 | Tx 屏<br>蔽 |
|----|-------|-----------|----|-----------|------|-----------|---|-----------|
| 8  | Rx 提示 | Rx 提<br>示 | 3  | Rx<br>提示  | Rx-1 | Rx<br>提示  | 4 | Rx<br>提示  |
| 15 | Rx 环  | Rx 屏<br>蔽 | 11 | Rx<br>环   | Rx-2 | Rx<br>环   | 5 | Rx<br>环   |
| 7  | Rx 屏蔽 | -         | 4  | Rx<br>屏蔽  | 屏蔽   | Rx<br>屏蔽  | 6 | Rx<br>屏蔽  |

### 准备扩展 ping 测试

要准备进行扩展的 ping 测试,请完成以下步骤:

- 1. 将插头插入相关端口中。
- 2. 使用 write memory 命令保存您的路由器配置。例如: bru-nas-03#write memory

Building configuration... [OK]

3. 要在信道化E1(PRI或CAS)上运行环回测试,我们需要使用channel-group E1控制器命令创建一个或多个映射到信道化E1中一组时隙的串行接口。如果E1配置为PRI,则需要在使用channel-group命令之前删除pri-group。如果不使用信道化 E1,请继续执行步骤 4。 bru-nas-02#configure terminal Enter configuration commands, one per line. End with CNTL/Z. bru-nas-02(config)#controller e1 0 bru-nas-02(config-controller)#no pri-group timeslots 1-31 bru-nas-02(config-controller)#channel-group 0 timeslots 1-31

**注意:**这将创建一个Serial0:0接口(其中,前0代表控制器,后0代表信道组编号),使用所有 31个时隙来聚合1.984Mbps。有关执行扩展 ping 测试的详细信息,请参阅<u>对串行线路进行故</u> <u>障排除文档中的使用扩展 ping 测试。</u>

- 4. 将接口序列 0:0 的封装设置为接口配置模式下的高级数据链路控制 (HDLC)。例如: bru-nas-03(config)#interface serial 0:0 bru-nas-03(config-if)#encapsulation HDLC bru-nas-03(config-if)#^Z
- 5. 使用 **show running config 命令查看接口是否拥有唯一的 IP 地址。**如果上述串行接口没有IP地址,请获取唯一地址并将其分配给子网掩码为255.255.255.0的接口。例如: bru-nas-03(config-if)#**ip address 172.22.53.1**
- 6. 使用 clear counters 命令清除接口计数器。例如: bru-nas-03#clear counters Clear "show interface" counters on all interfaces [confirm] bru-nas-03#
- 7. 根据<u>执行扩展 ping 测试部分所述执行扩展 ping 测试。</u>

### 执行扩展 ping 测试

**ping 命令是 Cisco 网际互联设备以及许多主机系统上可用的有用测试。**在 TCP/IP 中,此诊断工具 也称为 Internet Control Message Protocol (ICMP) Echo 请求。

注意:当show interfaces serial输出中注册了大量输入错误时,ping命令特别有用。

Cisco 互联设备提供了一种按顺序自动发送多个 ping 数据包的机制。将 CSU/DSU 设置为环回模式

之后,无需环回插件即可执行扩展 ping 测试。但是,使用环回插件可更加有效地隔离问题。有关详 细信息,请参阅有关接口命令的文档。

完成以下步骤,执行串行线路 ping 测试:

 按照这些步骤执行扩展 ping 测试:type:ping ip目标地址 = 输入已为其分配 IP 地址的接口 IP 地址重复计数 = 50数据报大小 = 1500超时 = 按 ENTER扩展 cmds = yes源地址 = 按 ENTER服务类型 = 按 ENTER数据模式:0x0000按 ENTER 三次。注意ping信息包大小是 1500个字节,并且我们执行全零ping (0x0000)。此外,ping计数规范设置为50。因此,在本 例中,有50个1500字节的ping数据包被发送出去。以下为示例输出:

```
bru-nas-03#ping ip
Target IP address: 172.22.53.1
Repeat count [5]: 50
Datagram size [100]: 1500
Timeout in seconds [2]:
Extended commands [n]: yes
Source address or interface:
Type of service [0]:
Set DF bit in IP header? [no]:
Validate reply data? [no]:
Data pattern [0xABCD]: 0x0000
Loose, Strict, Record, Timestamp, Verbose[none]:
Sweep range of sizes [n]:
Type escape sequence to abort.
Sending 50, 1500-byte ICMP Echos to 172.22.53.1, timeout is 2 seconds:
Success rate is 100 percent (50/50), round-trip min/avg/max = 4/4/8 ms
bru-nas-03#
```

- 检查 show interface serial 命令输出,以确定输入错误是否增加。如果输入错误未增加,本地 硬件(DSU、电缆、路由器接口卡)很可能状况良好。
- 使用不同的数据模式执行其他扩展 ping。例如:重复步骤 1,但使用数据模式 0x0001重复步骤 1,但使用数据模式 0x0101重复步骤 1,但使用数据模式 0x1111重复步骤 1,但使用数据模式 0x5555重复步骤 1,但使用数据模式 0xffff
- 4. 验证所有扩展 ping 测试是否全部成功。
- 5. 输入 show interface <X>(应使用接口编号替换此处的 x)命令。您的 E1 串行接口不应该有循环冗余校验 (CRC)、帧、输入或其他错误。通过查看show interface serial命令输出底部的第五条和第六条线路对此进行验证。如果所有 ping 全部成功且没有错误,则硬件良好。问题由布线或电信公司问题导致。
- 6. 从接口中拔出环回插件,并将 E1 线路插回到端口中。
- 7. 在路由器上输入 copy startup-config running-config EXEC 命令,以清除在扩展 ping 测试过程 中对 running-config 进行的任何更改。当提示输入目标文件名时,请按 Enter 键。例如: bru-nas-03#copy startup-config running-config Destination filename [running-config]? Command will take effect after a shutdown

4078 bytes copied in 1.80 secs (4078 bytes/sec) bru-nas-03#

如果上述硬插件环回测试无法帮助您找出问题,请记录扩展 ping 测试的控制台输出,以便在建立 TAC 案例时将此信息作为参考进行转发。

# 相关信息

- •<u>接口命令</u>
- 接入技术支持页面

• <u>技术支持 - Cisco Systems</u>